Como realizar o cadastro dos dispositivos da linha 3000 no software InControl Web

Como realizar o cadastro dos dispositivos da linha 3000 no software InControl Web

Ο 0  $\bigcirc$ 

 $\bigcirc$ 

 $\bigcirc$ 

 $\bigcirc$ 

 $\bigcirc$ 

0

0

 $\bigcirc$ 

 $\bigcirc$ 

Neste tutorial mostramos como realizar o cadastro dos dispositivos da linha 3000 no software InControl Web.

DISPOSITIVOS COMPATÍVEIS COM A INTEGRAÇÃO

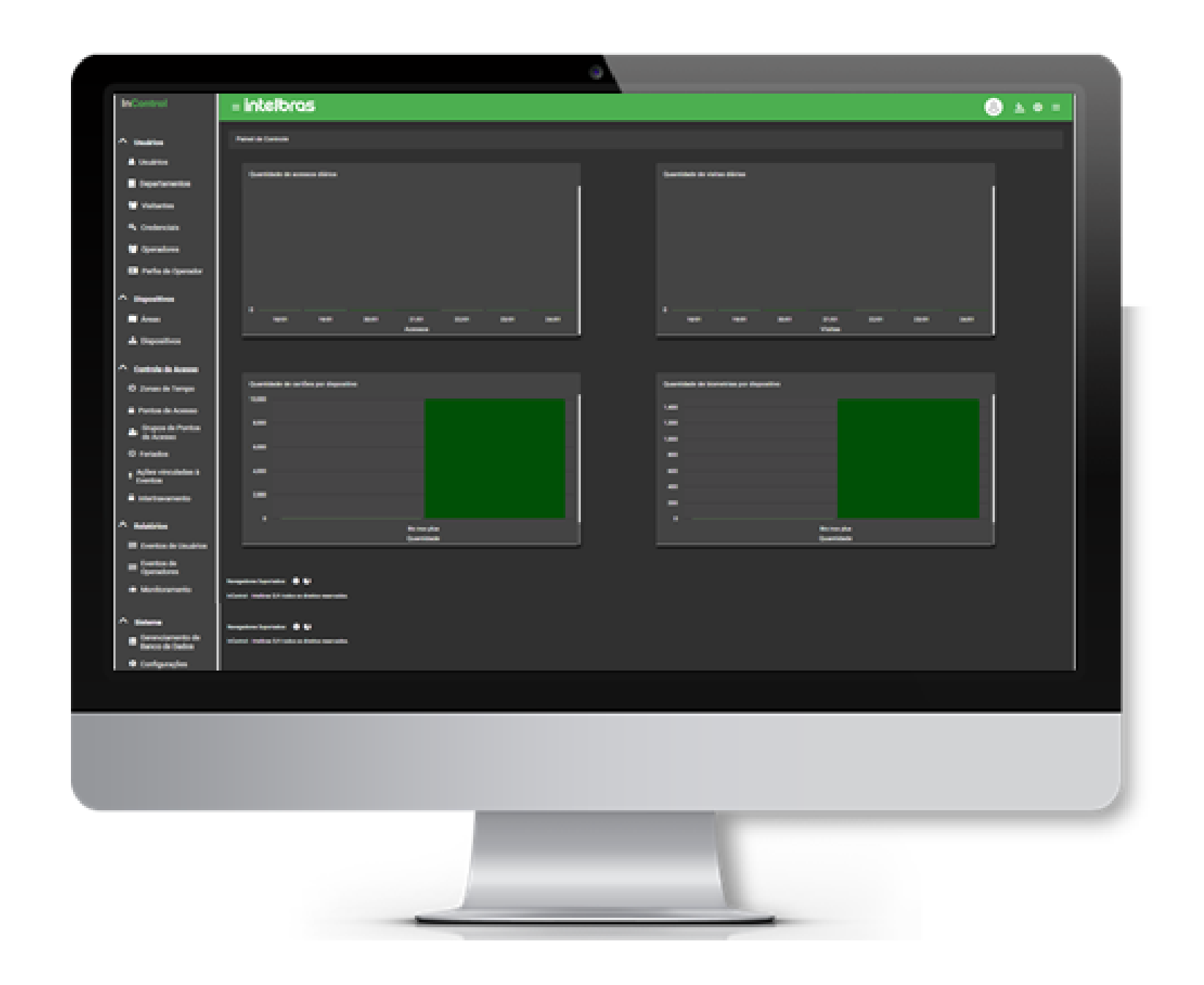

## **INCONTROL**

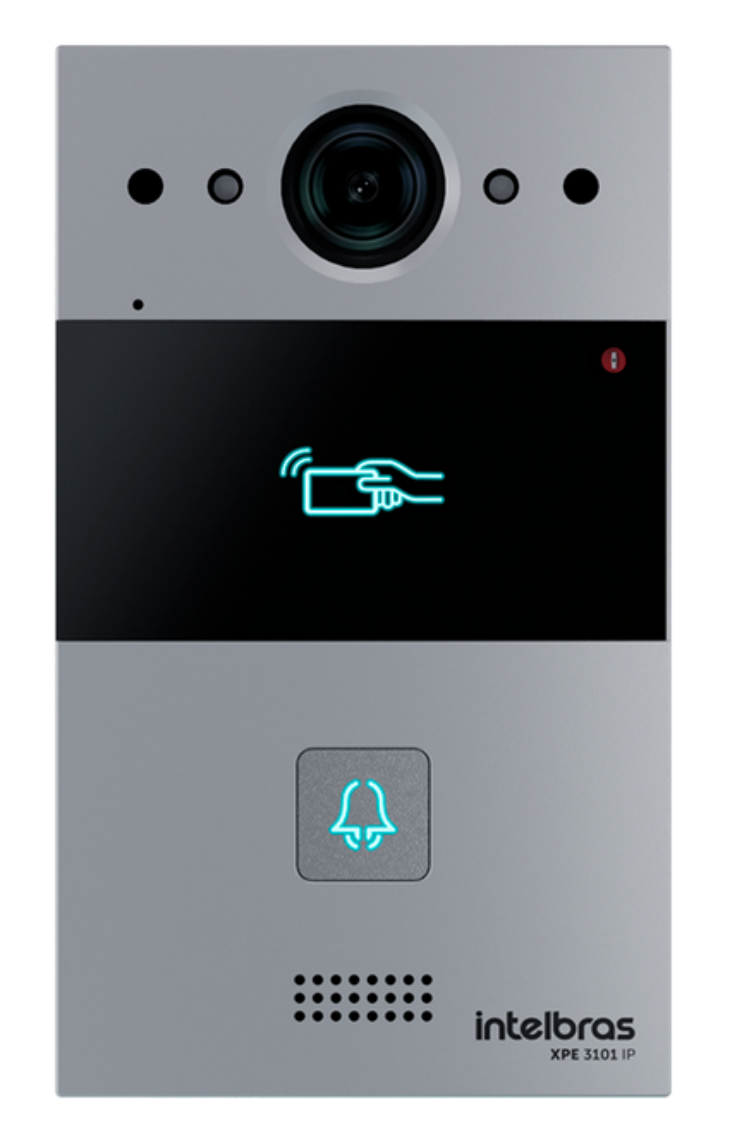

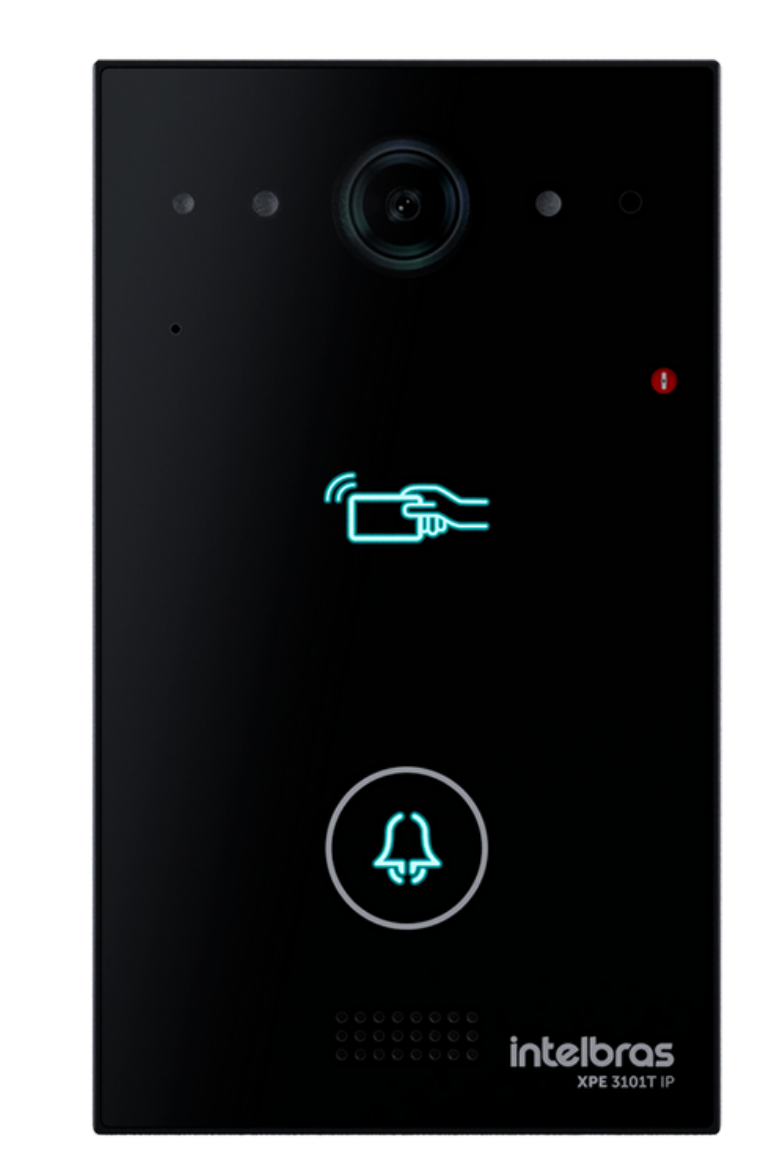

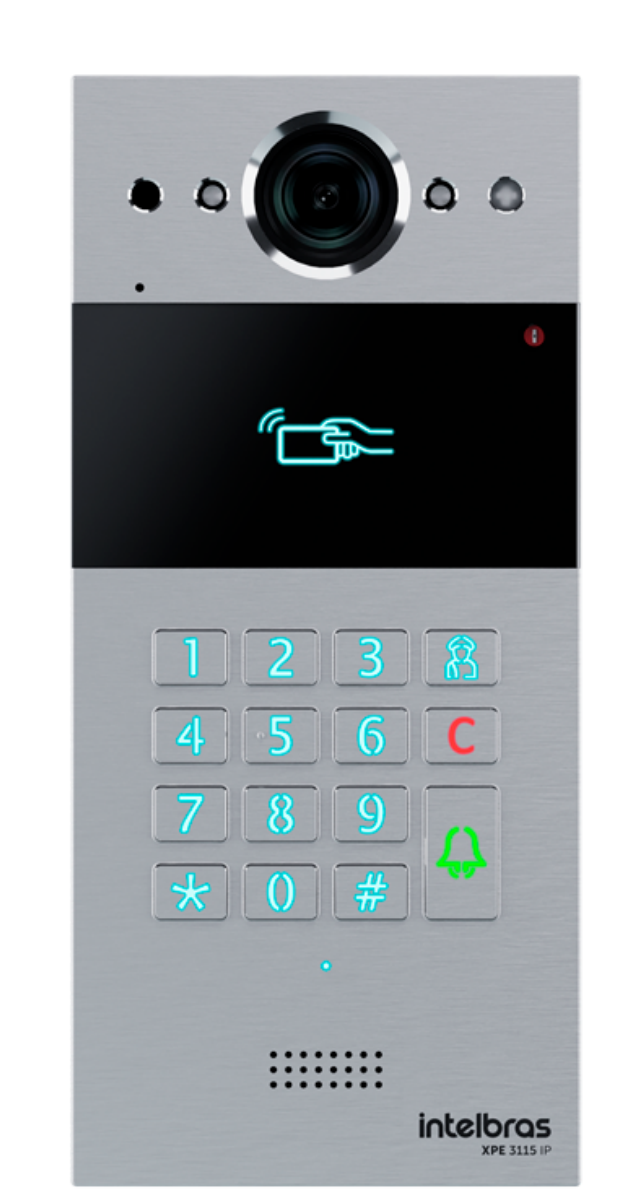

## **XPE 3101 IP XPE 3101 T IP**

## **XPE 3115 IP**

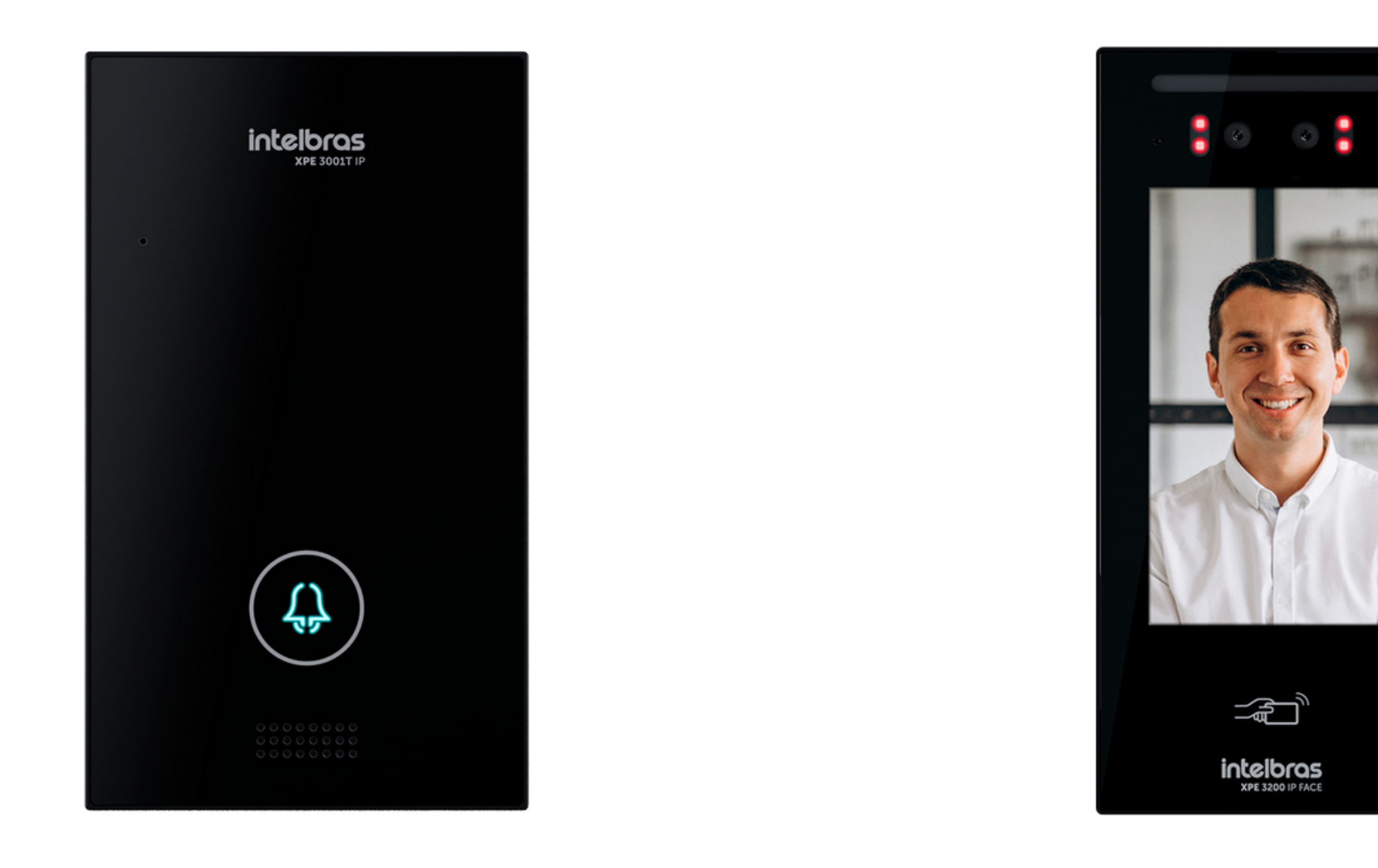

## **XPE 3001 T IP XPE 3200 IP FACE**

Suporte a clientes: <u>intelbras.com/pt-br/contato/suporte-tecnico/</u> Vídeo tutorial: <u>youtube.com/IntelbrasBR</u>

Como realizar o cadastro dos dispositivos da linha 3000 no software InControl Web

0 0 0 0

0 0 0

O O O

0

0 0 0

0

## CONFIGURAÇÃO PARA O XPE 3115 IP, 3101 IP1 3101 T IP E XPE 3001 IP PARA A FUNÇÃO DE CADASTRO NO INCONTROL

Acesse a interface Web do **XPE 3115 IP > Interfonia > RTSP** e habilite as seguintes configurações:

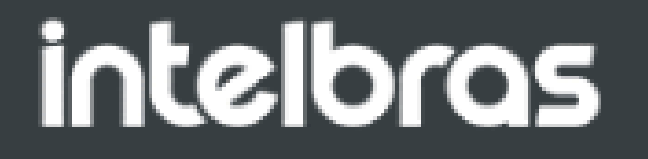

LogO

| ► Status       | HTTP API          |            | Ajuda                                                                |
|----------------|-------------------|------------|----------------------------------------------------------------------|
| ▼ Interfonia   |                   | НТТР АРІ   | Informações:                                                         |
| Avancado       | HTTP API          | Habilitado | Altere as configurações desejadas e<br>salve-as.                     |
| LEDs           | Modo Autenticação | Básico 🗸   | As alterações devem ser salvas em<br>cada aba do menu separadamente, |
| Acionamentos   | Usuário           | admin      | ao alternar de um menu para outro<br>as informações não salvas serão |
| Sensor         | Senha             | •••••      | perdidas.                                                            |
| Wiegand        | IP01              |            | Em caso de dúvidas verifique o                                       |
| Stream Video   | IP02              |            | manual do produto em<br>www.intelbras.com.br                         |
| RTSP           | IP03              |            | Atenção:                                                             |
| ONVIF          | IP04              |            | Descrição dos compos                                                 |
| Det.Movimento  | IP05              |            | Descrição dos campos:                                                |
| Senhas         |                   |            | Salva Cancelar                                                       |
| Agendado       | Salvar            | Cancelar   |                                                                      |
| Ações          |                   |            |                                                                      |
| НТТР АРІ 2     |                   |            |                                                                      |
| ► Conta SIP    |                   |            |                                                                      |
| ▶ Rede         |                   |            |                                                                      |
| ► Dispositivo  |                   |            |                                                                      |
| ▶ Lista Branca |                   |            |                                                                      |

HTTP API: Deixar como habilitado.

Modo de Autenticação: Básico.

**Usuário:** Nome do usuário utilizado para autenticação no InControl > admin.

**Senha:** Senha de autenticação > admin.

**Suporte a clientes:** <u>intelbras.com/pt-br/contato/suporte-tecnico/</u> Vídeo tutorial: <u>youtube.com/IntelbrasBR</u>

Como realizar o cadastro dos dispositivos da linha 3000 no software InControl Web

0 0 0 0

0 0

0 0

0

 $\mathbf{O}$ 

Ο

Ο

0

0

## CONFIGURAÇÃO DO XPE 3200 IP FACE PARA A FUNÇÃO DE CADASTRO NO INCONTROL

| intelbro | 25                 |        |                         |          | Idioma | Português 🔻 | [→ |
|----------|--------------------|--------|-------------------------|----------|--------|-------------|----|
| i Sta    | atus               | Básico | HTTP API Alarm Log      |          |        |             |    |
| SIP Co   | nta                |        | 2                       | ΤΡΑΡΙ    |        |             |    |
| 🔗 Red    | de                 |        | HTTP API                |          |        |             |    |
| 📋 Int    | terfone            |        | Modo autenticação       | Basic    |        |             |    |
|          |                    |        | Usuário de Autenticação | admin    |        |             |    |
|          | leo                |        | Senha                   | •••••    |        |             |    |
| Co       | ntrole de Acesso   |        | IP01                    |          |        |             |    |
| Co       | nfiguração         |        | IP02                    |          |        |             |    |
|          |                    |        | IP03                    |          |        |             |    |
| e Mo     | oradores/Pl. Disc. |        | IP04                    |          |        |             |    |
| 🔥 Atu    | ualização          |        | IP05                    |          |        |             |    |
| Sec      | guranca            |        | Aplicit                 | Cancelar |        |             |    |
|          | 1                  |        | anvie                   |          |        |             |    |
| Dis Dis  | spositivo          |        |                         |          |        |             |    |

## HTTP API: Deixar como habilitado.

## Modo de Autenticação: Básico.

**Usuário:** Nome do usuário utilizado para autenticação no

## InControl > admin.

## **Senha:** Senha de autenticação > admin.

**Suporte a clientes:** <u>intelbras.com/pt-br/contato/suporte-tecnico/</u> Vídeo tutorial: <u>youtube.com/IntelbrasBR</u>

Como realizar o cadastro dos dispositivos da linha 3000 no software InControl Web

0  $\mathbf{O}$ 0  $\bigcirc$ 

0

0 0

Ο

0

0

0

## **IMPORTANTE**

 $\mathbf{O}$ 

 $\mathbf{O}$ 

0

- Para o correto funcionamento é necessário que os dispositivos estejam na ultima versão de firmware.
- O software InControl Web deve estar na versão 1.21.45 ou superior.

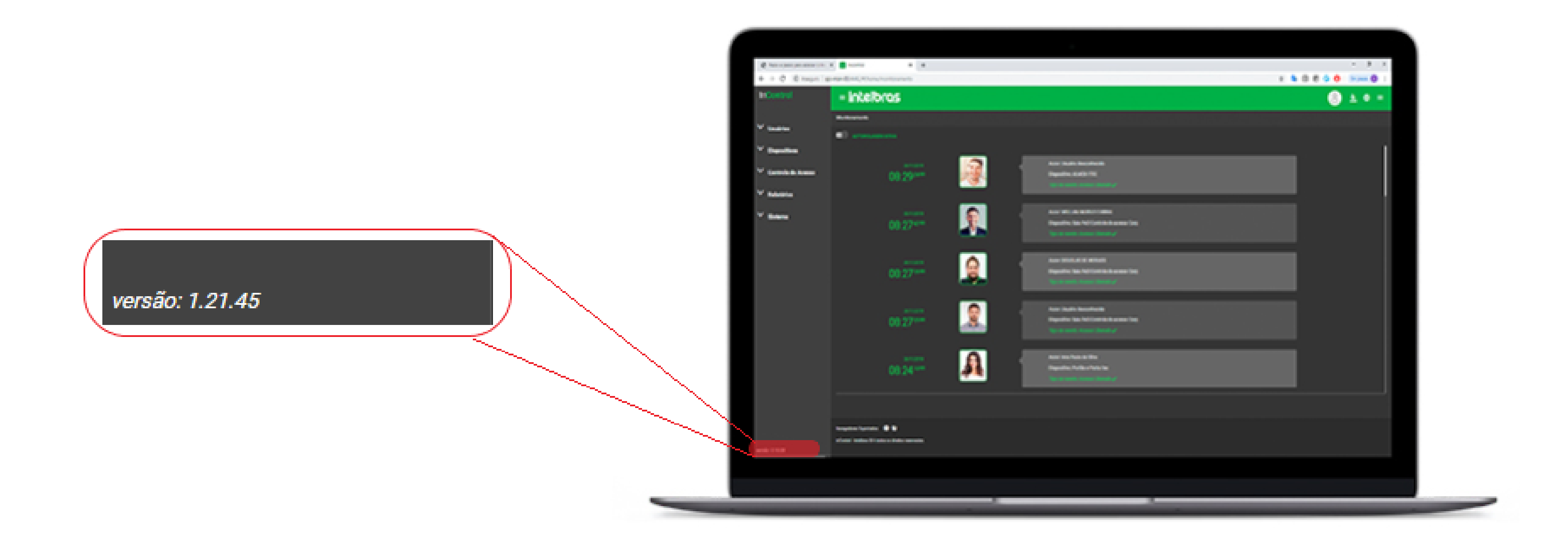

## Instalador InControl Servidor-1.21.45

<u>https://www.intelbras.com/pt-br/software-de-</u> gerenciamento-de-controle-de-acesso-incontrolweb#beneficios

| Benefícios | Suporte       |                        |                  | Onde comprar > |
|------------|---------------|------------------------|------------------|----------------|
|            |               |                        |                  |                |
| Dúvida     | as Frequentes | Arguivos para download | Vídeos Tutoriais |                |

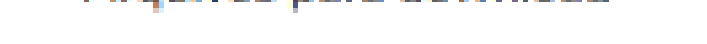

| Manuais                                                                                  |                      |
|------------------------------------------------------------------------------------------|----------------------|
| Manual do Usuário - InControl Web                                                        | Baixar 😃             |
| Datasheet - Incontrol WEB                                                                | Baixar 👱             |
| Softwares                                                                                |                      |
|                                                                                          |                      |
| CHANGELOG - InControl Web Servidor - 12145                                               | Baixar 👱             |
| CHANGELOG - InControl Web Servidor - 12145<br>Instalador InControl Servidor - 12145      | Baixar ⊻<br>Baixar ⊻ |
| CHANGELOG - InControl Web Servidor - 12145 Instalador InControl Servidor - 12145 Drivers | Baixar ⊥<br>Baixar ⊥ |

#### Suporte a clientes: intelbras.com/pt-br/contato/suporte-tecnico/ Vídeo tutorial: <u>youtube.com/IntelbrasBR</u>

Como realizar o cadastro dos dispositivos da linha 3000 no software InControl Web

0 0 0 0

0 0

0 0

0

0

0

Após acessar a interface via navegador de internet o operador é direcionado a uma tela de login onde deverá inserir suas credenciais e senha para acessar as funções do software.

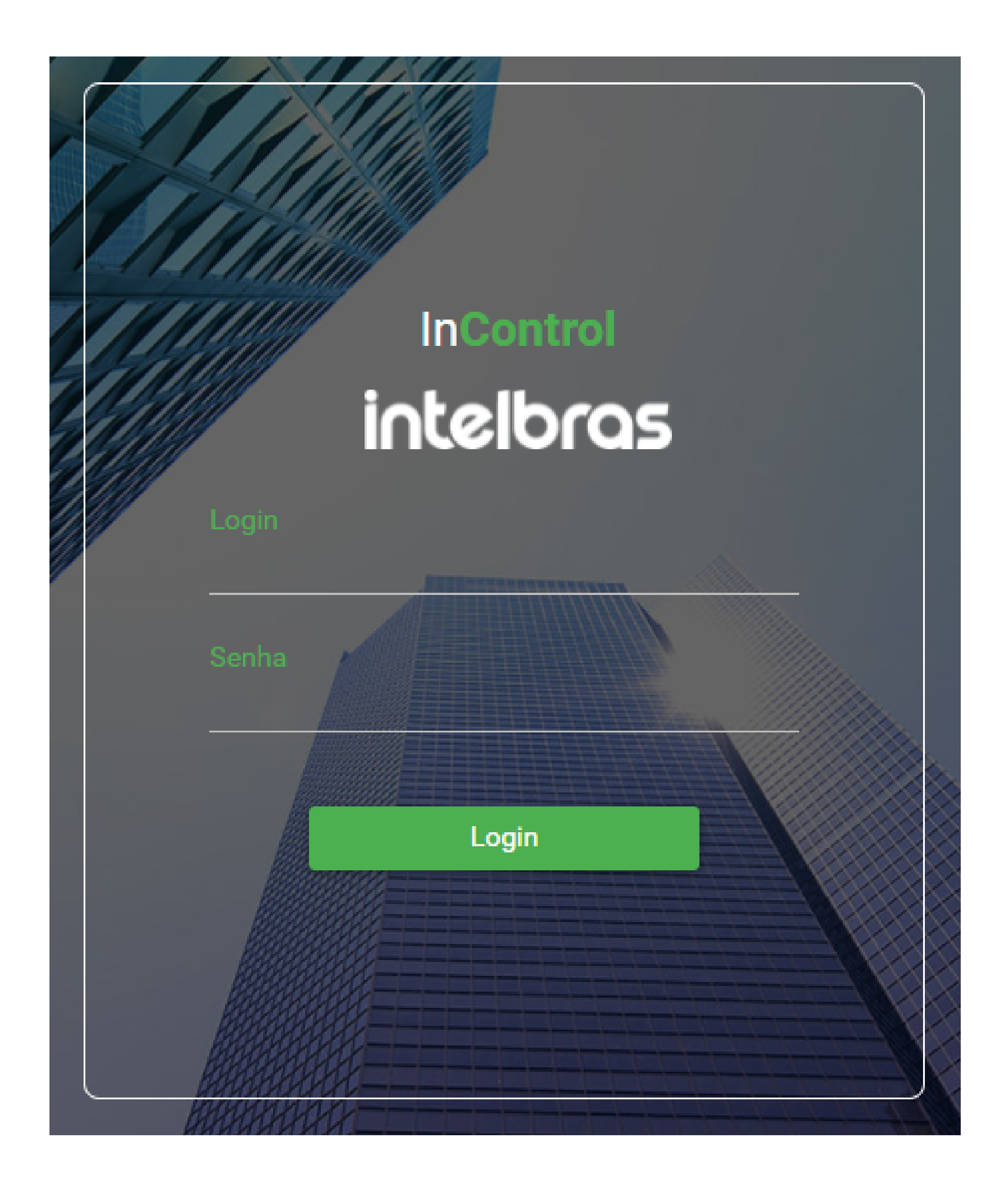

## Padrão de fábrica do usuário:

## Login: **admin** Senha: **admin**

Suporte a clientes: intelbras.com/pt-br/contato/suporte-tecnico/ Vídeo tutorial: <u>youtube.com/IntelbrasBR</u>

#### (48) 2106 0006 | Segunda a sexta: 8h às 20h | Sábado: 8h às 18h

 $\cdot$ 

Como realizar o cadastro dos dispositivos da linha 3000 no software InControl Web

Ο Ο Ο 0

0 0

0 0

Ο

Ο

Ο

0

0

0

 $\bigcirc$ 

 $\bigcirc$ 

• Para realizar o cadastro no software utilize a opção de **Dispositivos**.

| n | InControl          | = intelbras admin 😕 🏊 ⊕ = |                 |              |        |       |       |       |       |  | LogEventos |                |         |       |       |         |       |  |  |
|---|--------------------|---------------------------|-----------------|--------------|--------|-------|-------|-------|-------|--|------------|----------------|---------|-------|-------|---------|-------|--|--|
| ~ | Usuários           | Pai                       | nel de Controle |              |        |       |       |       |       |  |            |                |         |       |       |         |       |  |  |
| ~ | Dispositivos       |                           | Quantidade de   | e acessos di | iários |       |       |       |       |  | Quantidad  | e de visitas o | liárias |       |       |         |       |  |  |
| ~ | Controle de Acesso |                           |                 |              |        |       |       |       |       |  |            |                |         |       |       |         |       |  |  |
| ~ | Relatórios         |                           |                 |              |        |       |       |       |       |  |            |                |         |       |       |         |       |  |  |
| ~ | Plano de Discagem  |                           |                 |              |        |       |       |       |       |  |            |                |         |       |       |         |       |  |  |
| ~ | Sistema            |                           |                 |              |        |       |       |       |       |  |            |                |         |       |       |         |       |  |  |
|   |                    |                           | 0               | 14/07        | 15/07  | 16/07 | 17/07 | 18/07 | 19/07 |  | 0          | 7 14/07        | 15/07   | 16/07 | 17/07 | 18/07 1 | 19/07 |  |  |

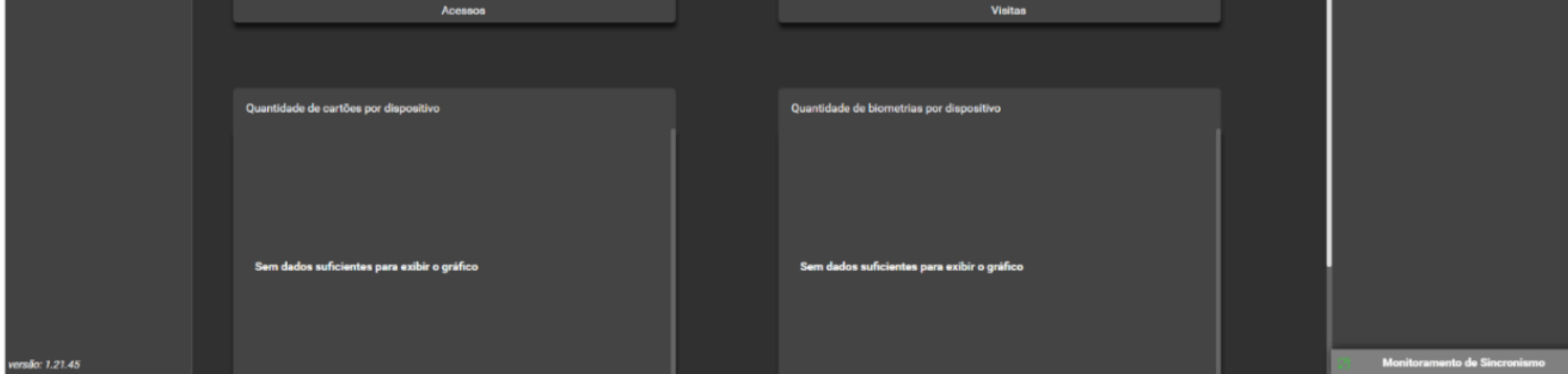

## • Acesse a opção Adicionar.

| ♠ InControl          | = intelbras                                             |   |
|----------------------|---------------------------------------------------------|---|
|                      | Dispositivos                                            |   |
| V Usuários           |                                                         |   |
| ∧ Dispositivos       | Adicionar Editar Excluir 🔅 🕒                            |   |
| 🔰 Áreas              | <u>Nome</u>                                             | Q |
| 🚠 Dispositivos       | Sem filtros aplicados                                   |   |
| ✓ Controle de Acesso |                                                         |   |
| ✓ Relatórios         | Sem resultado                                           |   |
| ✓ Plano de Discagem  | Não foram encontrados registros para esta pesquisa.     |   |
| ✓ Sistema            |                                                         |   |
|                      | Navegadores Suportados: 🦁 🍪 🧭                           |   |
|                      | InControl - Intelbras S/A todos os direitos reservados. |   |

### Suporte a clientes: <u>intelbras.com/pt-br/contato/suporte-tecnico/</u> Vídeo tutorial: <u>youtube.com/IntelbrasBR</u>

Como realizar o cadastro dos dispositivos da linha 3000 no software InControl Web

0  $\mathbf{O}$  $\bigcirc$ 

 $\bigcirc$   $\bigcirc$ 

0 0

0

• Clique em **Parâmetros Básicos.** 

| âmetros Básicos          | Detalhes | Plano de Discagem | Sensor A | Sensor B      |
|--------------------------|----------|-------------------|----------|---------------|
|                          |          |                   |          |               |
|                          |          |                   |          |               |
| Modelo Dispositivo *     |          |                   |          |               |
| XPE 3115 IP              |          | <u>~</u>          |          |               |
|                          |          |                   |          |               |
| Nome do Dispositivo *    |          |                   |          | •             |
| XPE 3115 IP              |          |                   |          | ″ <b>⊂</b> ⊊− |
|                          |          |                   |          |               |
| Login do Usuário HTTP AP | *        |                   |          |               |
| admin                    |          |                   |          |               |

|        | <b>199</b> | 100 |  |
|--------|------------|-----|--|
| - Carl |            |     |  |
|        |            |     |  |

| Senha de Comunicação HTTP API *                             |                           |
|-------------------------------------------------------------|---------------------------|
|                                                             |                           |
| In da Dispositiva *                                         | intelbras                 |
| 10.105.10.57                                                |                           |
|                                                             | Página Web do dispositivo |
|                                                             |                           |
|                                                             |                           |
| Ip do Servidor de recebimento de eventos do dispositivo *   |                           |
| 10.105.10.20                                                |                           |
| A Porta padrão do Servidor de recebimentos de eventos: 5832 |                           |
|                                                             |                           |
| 24h                                                         |                           |
|                                                             |                           |
| Excluir dados ao salvar?                                    |                           |
|                                                             |                           |
| Testar conexão                                              |                           |
|                                                             |                           |
|                                                             |                           |

- Modelo do dispositivo: Selecione o XPE 3000 desejado
- Nome do dispositivo: Defina um nome para identificar o XPE
- Login do Usuário HTTP API: digite o usuário configurado na opção HTTP API do XPE 3000.
- Senha de Comunicação HTTP API: digite a senha configurado na opção HTTP API do XPE 3000.
- IP do Dispositivo: Digite o IP do XPE
- IP do servidor de recebimento de eventos do **dispositivo:** Digitar o IP do computador que será utilizado como servidor.

Suporte a clientes: intelbras.com/pt-br/contato/suporte-tecnico/ Vídeo tutorial: <u>youtube.com/IntelbrasBR</u>

Como realizar o cadastro dos dispositivos da linha 3000 no software InControl Web

0 Ο  $\mathbf{O}$ Ο

0 0

0

0

Ο

0

0

Ο

 $\mathbf{O}$ 

0 0

- Após adicionar as informações clique em **Salvar** e **Concluir**.
  - Porta padrão do Servidor de recebimentos de eventos: 5832 A
  - Dispositivos da Linha XPE operam somente com zonas de tempo A 24h

#### Excluir dados ao salvar?

#### Testar conexão

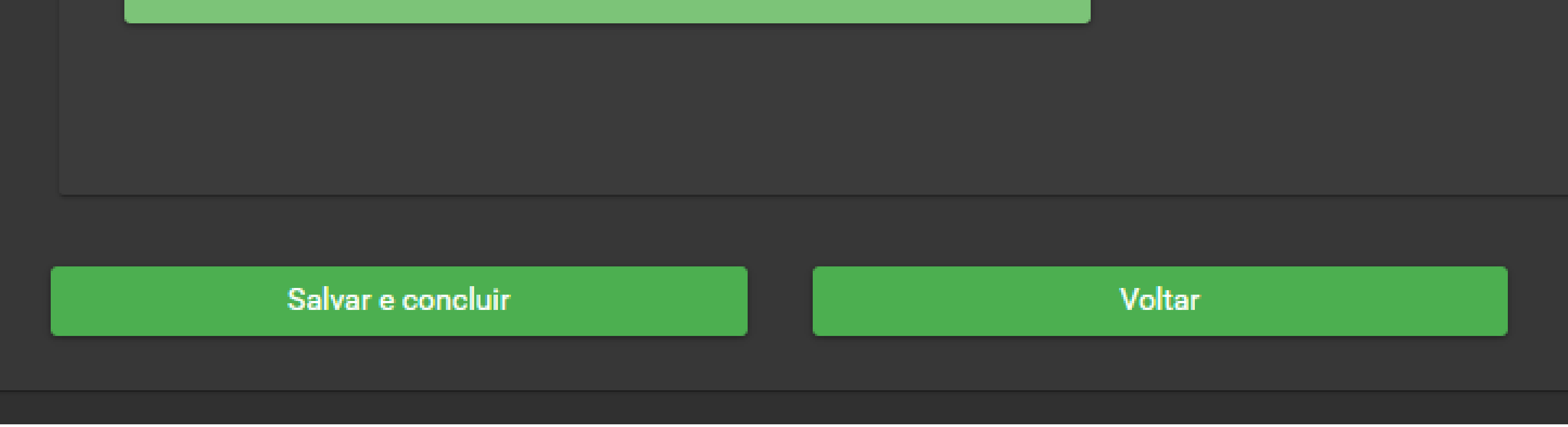

 Irá apresentar a seguinte opção indicando que foi incluído e sincronizado com sucesso:

|                                                                 | = inteloras                  | admin 🖉 | ) 📤 | ⊕ ≡ | ≣ |
|-----------------------------------------------------------------|------------------------------|---------|-----|-----|---|
|                                                                 | Dispositivos                 |         |     |     |   |
| Usuários                                                        |                              |         |     |     |   |
| ∧ Dispositivos                                                  | Adicionar Editar Excluir 🔅 🕒 |         |     |     |   |
| 🔰 Áreas                                                         | <u>Nome v</u> Q              |         |     |     |   |
| 📥 Dispositivos                                                  | Sem filtros aplicados        |         |     |     |   |
| <ul> <li>Controle de Acesso</li> <li>Zanas de Termas</li> </ul> |                              |         |     |     |   |

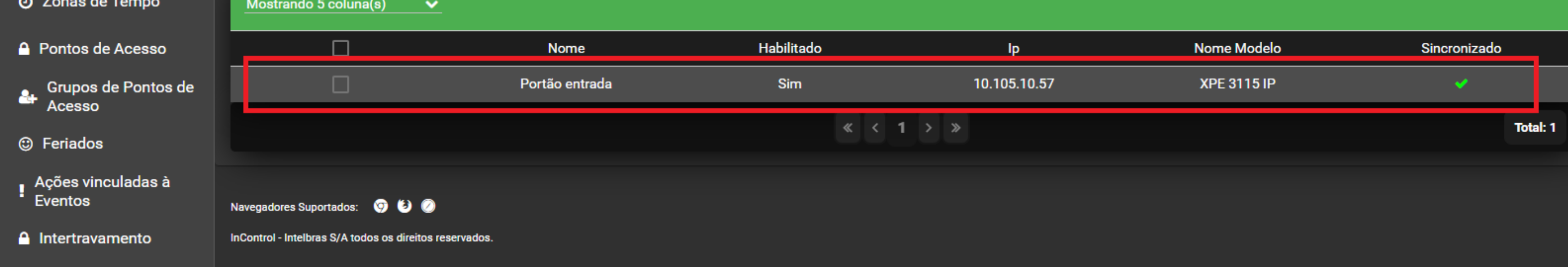

### Suporte a clientes: intelbras.com/pt-br/contato/suporte-tecnico/ Vídeo tutorial: <u>youtube.com/IntelbrasBR</u>

Como realizar o cadastro dos dispositivos da linha 3000 no software InControl Web

0 0 0 0

0 0

0 0

0

0

Ο

0

Ο

0

## Dúvidas ou sugestões entre em contato via WhatsApp.

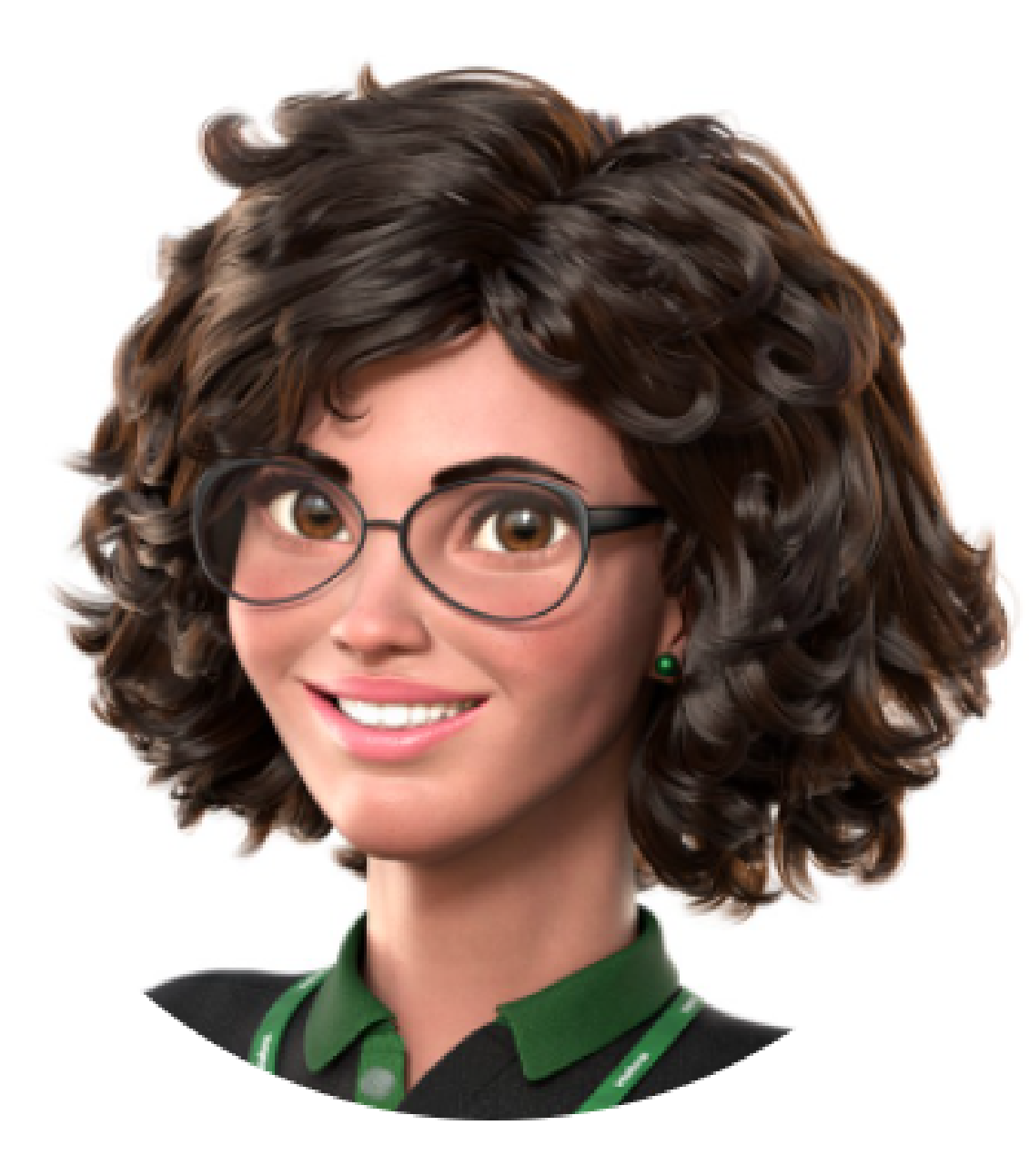

# Intelbras 🥏

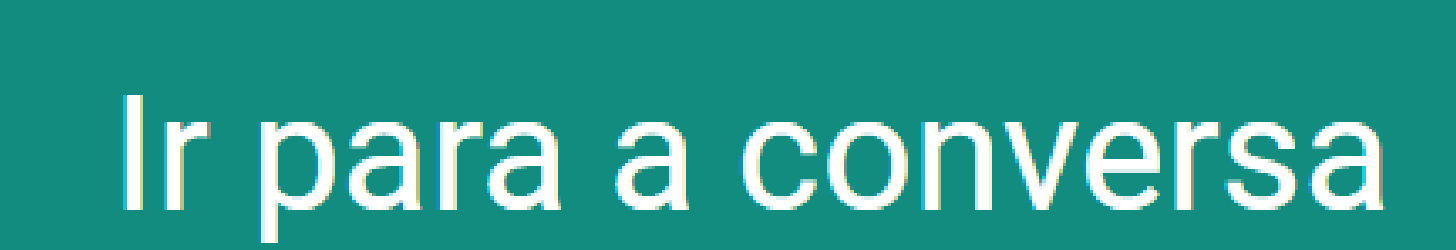

Suporte a clientes: intelbras.com/pt-br/contato/suporte-tecnico/ Vídeo tutorial: <u>youtube.com/IntelbrasBR</u>

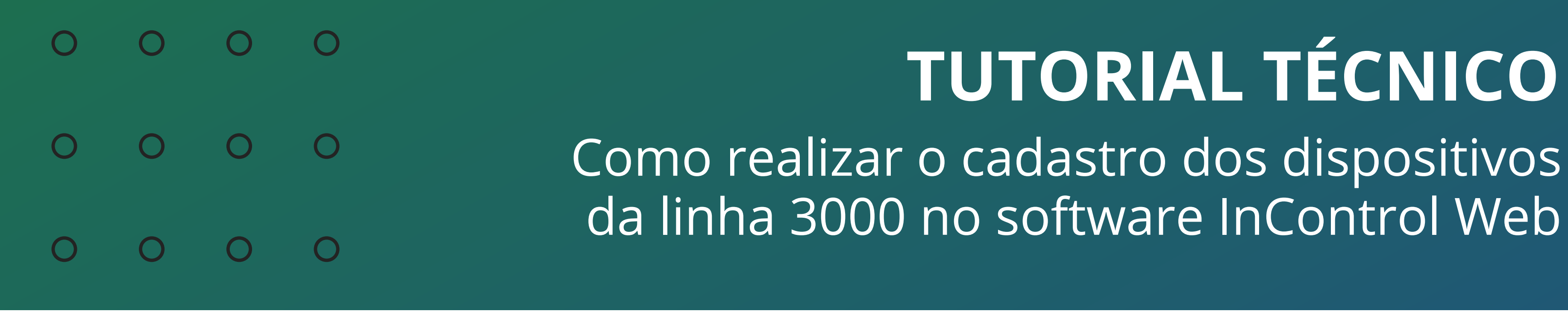

Ο 0  $\bigcirc$  $\bigcirc$ 

> Você finalizou o tutorial técnico de como realizar o cadastro dos dispositivos da linha 3000 no software InControl Web. Clique nos ícones abaixo para

## conhecer nossas redes sociais!

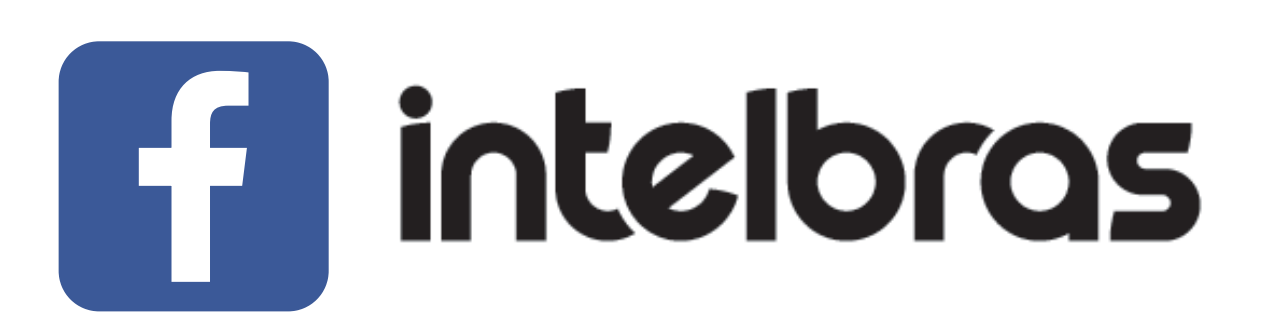

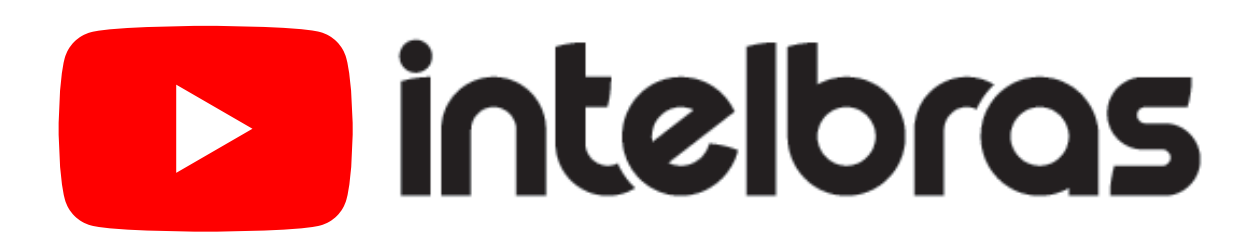

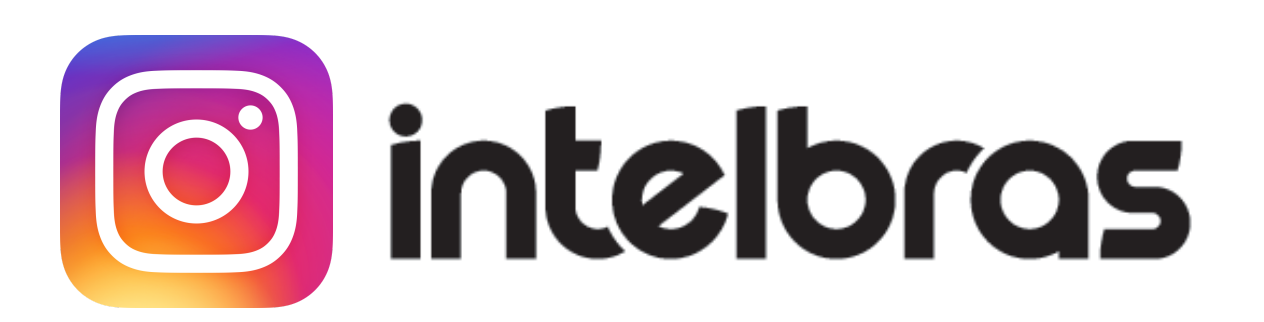

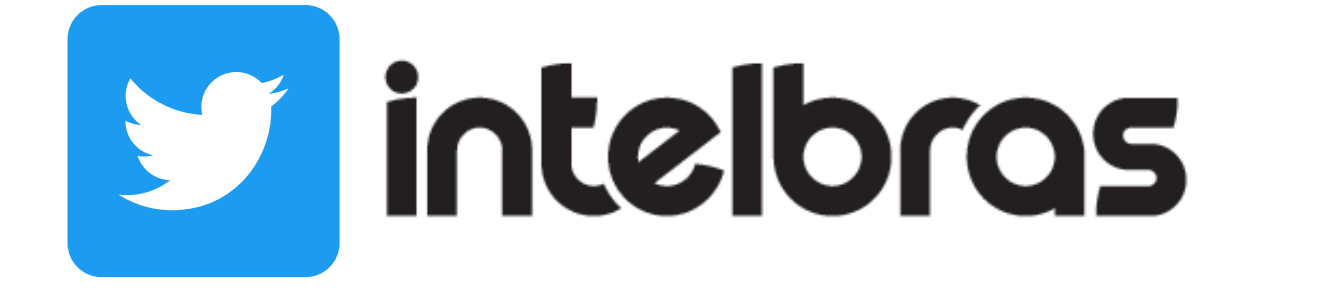

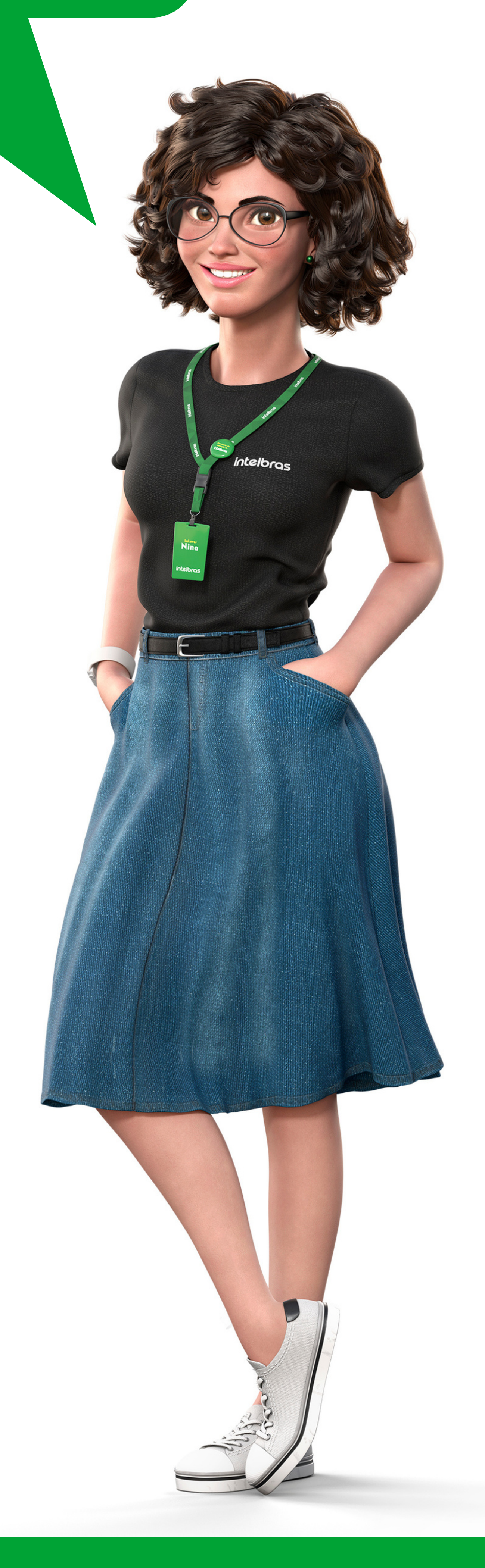

TUTORIAL TÉCNICO

## Suporte a clientes: <u>intelbras.com/pt-br/contato/suporte-tecnico/</u>

Vídeo tutorial: <u>youtube.com/IntelbrasBR</u>

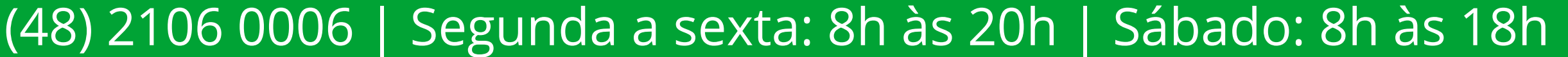

# 

#### 

## O O O O

# inteloros

## <u>intelbras.com/pt-br/contato/suporte-tecnico/</u>